## Register for the portal

 Use the "register" option on the login screen to create a portal account

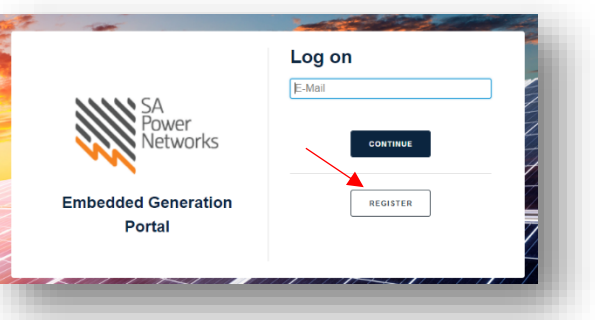

- 2. Enter your details. All fields are mandatory
- 3. Set a password
- 4. Click "Register"

| Registration           |                       |                                    |
|------------------------|-----------------------|------------------------------------|
| Tell Us About Yourself |                       |                                    |
| First Name *           |                       |                                    |
| Last Name *            |                       |                                    |
| E-Mail*                |                       |                                    |
| Phone *                | xxx +61 * XXX XXX XXX |                                    |
| Set Password           |                       |                                    |
| Password *             |                       | • Í                                |
| Re-Enter Password *    |                       | <ul> <li>Image: A state</li> </ul> |
|                        |                       |                                    |
|                        | 4                     | REGISTER                           |
|                        |                       | 1                                  |

5. Verify that you are not a robot

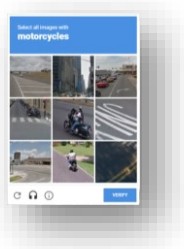

6. You will receive an email, with a link to verify your account

| Generation Portal   |                                                                                                    |
|---------------------|----------------------------------------------------------------------------------------------------|
| 🗸 Ai                | n e-mail with a link to activate your account has been sent to ml@gmail.com                                                    |
| To activ<br>minutes | ate your account, click the link contained in the e-mail. Note that it might take a few<br>for the e-mail to reach your inbox. |

7. If you are an installer and require access to the installations, please also send an email to <u>newenergyservices@sapowernetworks.com.au</u> and provide your full name, preferred email address and your PGE number or CEC accreditation number.